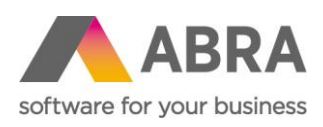

ABRA Software a.s. Jeremiášova 1422/7b 155 00 Praha 13

IČ 25097563 DIČ: CZ25097563 Zaps. v OR u Městského soudu v Praze, odd. B, vložka 4475

# MĚRNÉ CENY

Jak evidovat měrné ceny v systému ABRA Gen

Vydáno 11. 3. 2025

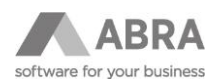

# OBSAH

| 1. | ZÁKLA                         | DNÍ INF | ORMACE                                                                   | 3  |  |  |  |  |
|----|-------------------------------|---------|--------------------------------------------------------------------------|----|--|--|--|--|
| 2. | MĚRNÉ CENY V SYSTÉMU ABRA GEN |         |                                                                          |    |  |  |  |  |
|    | 2.1 AGENDA SKLADOVÉ KARTY     |         |                                                                          |    |  |  |  |  |
|    | 2.2                           | KONTRO  | DLY A VALIDACE                                                           | 4  |  |  |  |  |
|    | 2.3 TISK MĚRNÝCH CEN          |         |                                                                          |    |  |  |  |  |
|    | 2.4<br>IMPOR                  | HROMA   | DNÉ NAPLNĚNÍ HODNOT DO SKLADOVÝCH KARET POMOCÍ EXPORTU A DEFINOVATELNÉHO | 5  |  |  |  |  |
|    |                               | 2.4.1   | EXPORT                                                                   | 6  |  |  |  |  |
|    |                               | 2.4.2   | INSTALAČNÍ SADA "1 MĚRNÉ CENY (KONTROLA)"                                | 8  |  |  |  |  |
|    |                               | 2.4.3   | INSTALAČNÍ SADA "2 MĚRNÉ CENY (IMPORT)"                                  | 10 |  |  |  |  |

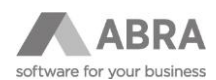

# 1. ZÁKLADNÍ INFORMACE

Dokument slouží jako příručka pro základní orientaci a nastavení produktu ABRA Gen v souvislosti s povinností označovat měrnou cenou některé druhy balených nepotravinářských výrobků.

Balené potravinářské výrobky a nepotravinářské výrobky je prodávající povinen označit i údajem o měrné ceně. Seznam balených nepotravinářský výrobků, které podléhají povinnosti být při jejich prodeji spotřebiteli označeny měrnou cenou, definuje vyhláška Ministerstva financí č. 291/2024 Sb.

# 2. MĚRNÉ CENY V SYSTÉMU ABRA GEN

### 2.1 AGENDA SKLADOVÉ KARTY

Do agendy Skladové karty byly na záložku Jednotky přidány tři položky:

- Měrná jedn. (Měrná jednotka MeasureUnit\_ID) jednotka, pro kterou je měrná cena uváděna (l, kg, m, ks, dávka apod.). Jedná se o odkaz do číselníku jednotek.
- Ref. vztah měr.j. (Referenční vztah stávající jednotky k měrné jednotce MeasureUnitRefRate) jednotka množství pro stanovení měrné ceny (1 litr, 1 kilogram, 1 kus apod.)
- Vztah k měr.j. (Vztah stávající jednotky k měrné jednotce MeasureUnitRate) jaké reálné množství měrné jednotky daný produkt obsahuje (1,5 litru, 6 kusů apod.)

|                      |                                            | ABRA Gen   TESTOVÁNÍ   S                            | kladové karty                                            | <b>↑</b> ∖         |
|----------------------|--------------------------------------------|-----------------------------------------------------|----------------------------------------------------------|--------------------|
| + Otevřít   X Zavřít | Segnam Dilčí karty                         | Skladové pohyby Od <u>b</u> ěratelé Dod <u>a</u> va | telé <u>C</u> eny Náh <u>r</u> ady <u>S</u> kladové menu | Ochrana dat        |
| Składové karty       | <u>H</u> lavička <u>Jednotky</u> Intrastat | P <u>o</u> známka <u>F</u> oto <u>D</u> PH sazby    | <u>T</u> exty Pře <u>n</u> esení daň.povinnosti OSS      | For <u>m</u> uláře |
|                      | Jednotka Vztah k 1 Popis                   | EAN                                                 | PLU Neděl. množství Hmotnost Hm. jed. Objem              | Obj. jed. Hlavní 🔺 |
|                      | Šířka Výška Hloubka Roz. jed. %DPH         | Měrná jedn. Ref. vztah měr.j. Vztah k měr.j.        |                                                          |                    |
|                      | KS 1,000                                   |                                                     | 0 0,000 0,000 kg 0,000 l                                 | Ano                |
|                      | 0,000 0,000 0,000 m                        | l 1,000 1,000                                       |                                                          |                    |
|                      | bal 10,000                                 |                                                     | 0 0,000 0,000 kg 0,000 l                                 | Ne                 |
|                      | 0,000 0,000 0,000 m                        | l 1,000 10,000                                      |                                                          |                    |
|                      |                                            |                                                     |                                                          |                    |

### PŘÍKLAD

Prodáváme plechovky s barvou různých typů a velikostí: Barva bílá Standard 0,5 litru Barva bílá Standard 0,75 litru Barva bílá Standard 1 litr (kus a balení po 10 kusech) Barva bílá Standard 2 litry

Barva bílá Premium 0,5 litru Barva bílá Premium 0,75 litru Barva bílá Premium 1 litr Barva bílá Premium 2 litry

Dle zákona potřebujeme toto zboží označit měrnou cenou, která bude zákazníkovi zobrazovat, kolik stojí litr barvy. Měrnou jednotkou tedy bude u všech těchto skladových karet litr a referenční vztah měr. jednotky bude 1. Vztah k měr. jednotce se ale bude lišit, a to podle reálného obsahu jednotlivých karet, resp. jednotlivého zboží.

Tedy např.: Barva bílá Standard 0,5 I: Hlavní jednotka = ks Měrná jednotka = I (litr) Ref. Vztah měr. J. = 1 (1 litr) Vztah k měr.j. = 0,5

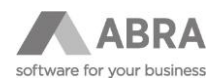

```
Barva bílá 0,75 l:
Hlavní jednotka = ks
Měrná jednotka = l (litr)
Ref. Vztah měr. J. = 1 (1 litr)
Vztah k měr.j. = 0,75
```

Barva bílá 2 I: Hlavní jednotka = ks Měrná jednotka = I (litr) Ref. Vztah měr. J. = 1 (1 litr) Vztah k měr.j. = 2

### 2.2 KONTROLY A VALIDACE

Nově je v souvislosti s poli týkajícími se měrných cen zavedeno několik kontrol a validací.

- Hardvalidací je kontrolováno, že "Ref. vztah měr.j." a "Vztah k měr.j." musí být kladný a nenulový. Tato validace je vyžadována i v případě, že skladová karta nemá na dané jednotce evidenci měrných cen, tj. není vyplněno pole Měrná jednotka.
- Softvalidací je kontrolováno, že na jednotkách stejné skladové karty nejsou použity různé měrné jednotky. Dále je kontrolováno, že poměr pro výpočet měrné ceny s ohledem na vztah jednotky se u jednotek dané karty zásadně neliší (vzorec je (MeasureUnitRate/MeasureUnitRefRate/UnitRate).

Např. pokud máme druhou jednotku bal, která má vztah k 1 vyplněn hodnotou 10 (1 balení obsahuje 10 kusů), a pro jednotku ks platí, že v poli Vztah k měr. jednotce je hodnota 1 (1 ks výrobku obsahuje 1 litr), pak u jednotky bal je kontrolováno, že v poli Vztah k měr. jednotce má být hodnota 10 (1 balení obsahuje 10 kusů, a tedy 10 litrů).

U softvalidací se ignorují jednotky s nevyplněnou měrnou jednotkou.

# 2.3 TISK MĚRNÝCH CEN

Byla vytvořena nová QR funkce NxGetMeasurePrice pro získání měrné ceny dané skladové karty.

### PŘÍKLAD

V agendě Ceníky potřebujeme upravit stávající tiskový report Cenovky.

#### Přidáme tedy požadovaný výraz:

NxGetMeasurePrice(MAIN.StoreCard\_ID,MAIN.QUnit,MAIN.Amount,MAIN.PriceDefinition\_Currency\_ID.Code, 2, 1)

| Ð, | - 日 昌 日                                                                                                    |                   |
|----|----------------------------------------------------------------------------------------------------|-------------------|
|    |                                                                                                    |                   |
|    | Kód: [MAIN.StoreCard_Na]     [MAIN.QU]       a     [Cena: FormatNu]       a     [KKSetMeasurePrice(MA]N.StoreCard_ID,MAIN.] |                   |
|    | ♦ Vlastnosti prvku Výraz, Detail (QRBand1)                                                                                  | ×                 |
|    | O <u>h</u> ecné <u>P</u> odmínka pro tisk <u>M</u> aska <u>Výraz</u> Te <u>s</u> t Vlastník Export do soubor <u>u</u>       |                   |
|    | NxGetMeasurePrice(MAIN.StoreCard_ID,MAIN.QUnit,MAIN.Amount,MAIN.FriceDefinition_Currency_ID.Cod                             | e, 2, 1) 🗻 Edituj |
|    | Vyčjstit po vytištění                                                                                                    |                   |
|    |                                                                                                    | OK Storno         |

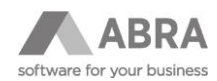

Následně se v tisku zobrazí měrné ceny:

E.

| Kód: Barva bílá Standard 0,5 l  | KS |  |
|---------------------------------|----|--|
| Cena: 100,00 CZK                |    |  |
| 200,00 CZK / I                  |    |  |
|                                 |    |  |
| Kód: Barva bílá Standard 0,75 l | KS |  |
| Cena: 150,00 CZK                |    |  |
| 200,00 CZK / I                  |    |  |
|                                 |    |  |
| Kód: Barva bílá Standard 2 I    | KS |  |
| Cena: 380,00 CZK                |    |  |
| 190,00 CZK / I                  |    |  |
|                                 |    |  |

| Kód: Barva bílá Standard 1 I                                         | KS  |
|----------------------------------------------------------------------|-----|
| Cena: 200,00 CZK                                                     |     |
| 200,00 CZK / I                                                       |     |
|                                                                      |     |
|                                                                      |     |
| Kód: Barva bílá Standard 1 I                                         | bal |
| Kód: Barva bílá Standard 1 I<br>Cena: 1 800,00 CZK                   | bal |
| Kód: Barva bílá Standard 1 I<br>Cena: 1 800,00 CZK<br>180,00 CZK / I | bal |

# 2.4 HROMADNÉ NAPLNĚNÍ HODNOT DO SKLADOVÝCH KARET POMOCÍ EXPORTU A DEFINOVATELNÉHO IMPORTU

Nainstalujte instalační sadu "Merne\_ceny", kterou najdete v ZIP souboru ke stažení <u>zde</u>. Jak provést import instalační sady naleznete v návodu <u>Import instalační sady</u>.

Po importu si zkontrolujte v agendě Instalační sady na záložce Detail, že se naimportovaly všechny položky Definovatelné exporty a Importy a exporty.

| Instalační sady Název Instalační sady: Měrné ceny                                                  |      |
|----------------------------------------------------------------------------------------------------|------|
|                                                                                                    |      |
| Hlavička Obs <u>ah</u>                                                                             |      |
| Kategorie: V Bez ohledu<br>Záznam: 1 z 6                                                           |      |
| Kategorie Typ položky Zařazení Název                                                               |      |
| Instalováno Datum instalace Exportovatelné Poznámka                                                |      |
| Výchozí Importy a exporty Definice importů DEF_CSV_MC_IM - DEF_CSV_Składove_Karty_MernaCena_Import |      |
| Ano 06.03.2025 Ano                                                                                 |      |
| Výchozí Importy a exporty Definice importů DEF_CSV_MC_JEDN - DEF_CSV_Jednotky_MernaCena_Import     |      |
| Ano 06.03.2025 Ano                                                                                 |      |
| Výchozí Importy a exporty Definice importů DEF_CSV_MC_KO - DEF_CSV_Skladove_Karty_MernaCena_Kontro | a    |
| Ano 06.03.2025 Ano                                                                                 | - 11 |
| Výchozí Importy a exporty Sady importů a exportů 1 Měrné ceny (kontrola) - Měrné ceny              |      |
| Ano 06.03.2025 Ano                                                                                 | - 11 |
| Výchozí Importy a exporty Sady importů a exportů 2 Měrné ceny (mport) - Měrné ceny                 |      |
| Ano 06.03.2025 Ano                                                                                 | - 11 |
| Výchozí Definovatelné exporty Skladová karta Skladove_Karty_Merna_Cena_Export_CSV                  |      |
| Ano 06.03.2025 Ano                                                                                 | _    |

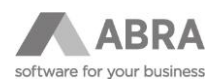

### 2.4.1 EXPORT

V agendě Skladové karty označte ty skladové karty, u kterých chcete doplnit položky týkající se měrných cen.

| + Otevřít X Zavřít | Se <u>z</u> nam<br>Fulltext zadejte | <u>D</u> etail Dí <u>l</u> čí karty<br>hledaný výraz | Skladové gohyby | Od <u>b</u> ěratelé<br>ání <u>Kód Název</u> | Dod <u>a</u> vatelé<br><u>Specifikace EAN</u> | <u>C</u> eny Náh <u>i</u> | rady<br>∢ ▶ |
|--------------------|-------------------------------------|------------------------------------------------------|-----------------|---------------------------------------------|-----------------------------------------------|---------------------------|-------------|
|                    | CB 🚧 Pa<br>Sklad: 10                | očet záznamů Označeno: 8<br>Sklad hotových výrobků   | Vybraný filtr:  | ze nepoužívané karty                        |                                               |                           | ¥           |
|                    | Kód 🗆                               | Název 🔺                                              | Specifikace     | Počet PLU 🗆 E                               | AN 🗆 Číslo cel.                               | saz. 🗆 Zkr.název 🗆        |             |
|                    | ✓ BB05                              | Barva bílá Premium 0,5 l                             |                 | KS 0                                        |                                               | Barva bílá Prem           |             |
|                    | ✓ BB075                             | Barva bílá Premium 0,75 l                            |                 | KS 0                                        |                                               | Barva bilá Prem           |             |
|                    | ✓ BB1                               | Barva bílá Premium 1 l                               |                 | KS 0                                        |                                               | Barva bilá Prem           |             |
|                    | ✓ BB2                               | Barva bílá Premium 2 l                               |                 | KS 0                                        |                                               | Barva bilá Prem           |             |
|                    | ✓ BBST5                             | Barva bílá Standard 0,5 l                            |                 | KS 0                                        |                                               | Barva bilá Stan           |             |
|                    | ✓ BBST7                             | Barva bílá Standard 0,75 l                           |                 | KS 0                                        |                                               | Barva bilá Stan           |             |
|                    | ✓ BBST1                             | Barva bílá Standard 1 l                              |                 | KS 0                                        |                                               | Barva bilá Stan           |             |
|                    | ✓ BBS2                              | Barva bílá Standard 2 l                              |                 | KS 0                                        |                                               | Barva bilá Stan           |             |
|                    |                                     | 1. A. A.                                             |                 | -                                           |                                               | and a second second       |             |

Následně přes volby tlačítka Tisk vyberte volbu Export.

| + Otevřít 🛛 🗙 Zavřít | Seznam           | Detail Dílčí kartv                         | Skladové pohyby        | Odběrat           | elé Dodavatele        | é Cenv                     | Náhrady | Tisk, export 🔹    |
|----------------------|------------------|--------------------------------------------|------------------------|-------------------|-----------------------|----------------------------|---------|-------------------|
|                      |                  | 2,                                         |                        |                   |                       | /                          |         | <u>T</u> isk      |
| Skladové karty       | Fulltext zadejte | e hledaný výraz                            | 🔻 🔍 🔍 Oblast h         | ledání <u>Kód</u> | Název Specifikace EAN | L                          |         | B2B Export        |
|                      | -                |                                            |                        |                   |                       |                            |         | <u>E</u> xport    |
|                      | ta 🎋 🦻           | očet záznamů Označeno: 8                   | Vybraný filtr: 🔻 žádný |                   |                       |                            |         | Sarze/s. cisia    |
|                      | Sklad: 10        | <ul> <li>Sklad hotových výrobků</li> </ul> | Bez ohledu Zobrazit p  | ouze nepoužívan   | né karty              |                            | ¥       | Schválení 🔹       |
|                      | Kód 🗆            | Název A                                    | Specifikace            | Počet F           |                       | Číslo cel. saz. 🗆 Zkr.náze | v 🗆 🖻 🔺 | Zkopírovat        |
|                      | ✓ BB05           | Barva bílá Premium 0,5 l                   |                        | KS                | 0                     | Barva bila                 | á Prem  | Vymazat           |
|                      | ✓ BB075          | Barva bílá Premium 0,75 l                  |                        | KS                | 0                     | Barva bila                 | á Prem  |                   |
|                      | ✓ BB1            | Barva bílá Premium 1 l                     |                        | KS                | 0                     | Barva bila                 | á Prem  | Filtrovat 🔻       |
|                      | ✓ B82            | Barva bílá Premium 2 l                     |                        | KS                | 0                     | Barva bila                 | á Prem  | Občerstvit        |
|                      | ✓ BBST5          | Barva bílá Standard 0,5 l                  |                        | KS                | 0                     | Barva bila                 | á Stan  |                   |
|                      | ✓ BBST7          | Barva bilá Standard 0,75 l                 |                        | KS                | 0                     | Barva bila                 | á Stan  | Ponyby RSP, RSN 👻 |
|                      | ✓ BBST1          | Barva bilá Standard 1 l                    |                        | KS                | 0                     | Barva bila                 | á Stan  | Pohyby OP 🔻       |
|                      | ✓ BBS2           | Barva bilá Standard 2 l                    |                        | KS                | 0                     | Barva bila                 | á Stan  | Skryté            |
|                      |                  | 100 C                                      |                        |                   | ^                     | 1.4.4                      |         |                   |

#### V dalším kroku vyberte volbu Jen označené záznamy.

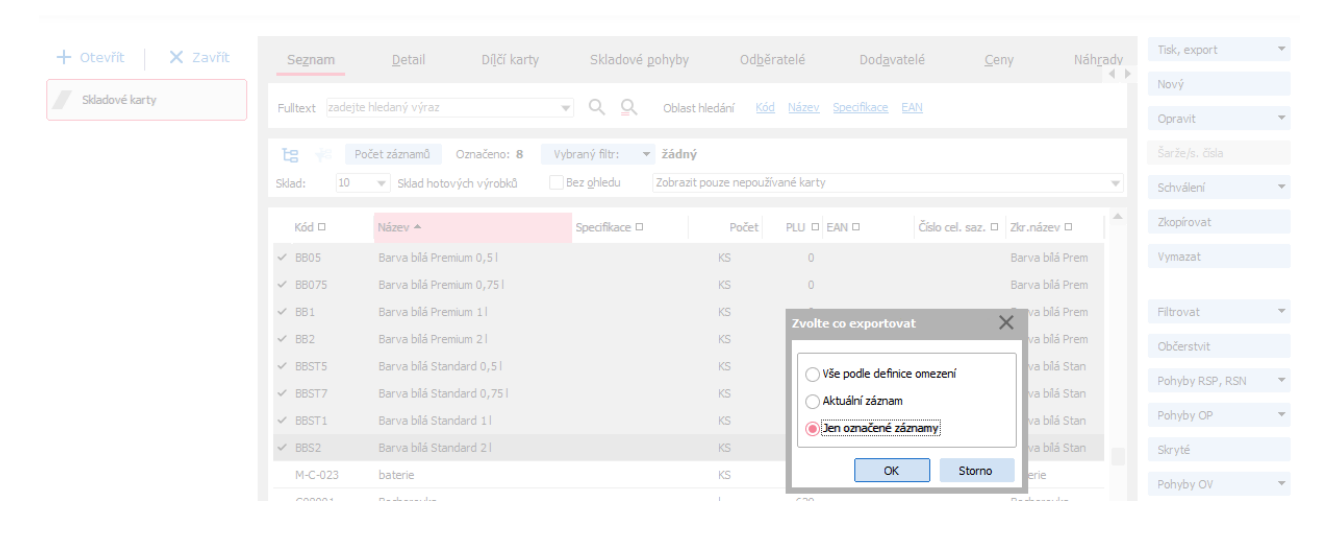

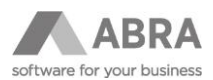

Z definic, které se nabídnou, vyberte definici s názvem "Skladove\_Karty\_Merna\_Cena\_Export\_CSV", poté stiskněte tlačítko Export.

| 🔊 Definovatelné exporty              |                   | -            |                                              |                       | ×      |
|--------------------------------------|-------------------|--------------|----------------------------------------------|-----------------------|--------|
| Fulltext zadejte hledaný výraz       | ▼ Q Q             |              |                                              |                       |        |
| Typ: Všechny typy 🔹 Omezení:         | Zobrazit nabízené |              | <ul> <li>Viditelné k datu: 06.03.</li> </ul> | 2025 📰 🗌 Bez ohledu   |        |
| Počet záznamů Vybraný filtr: 🔻 žádný |                   |              |                                              |                       |        |
| Název definovateľného exportu 🔺      | Systém Je form    | Glob Nabízet | Vytvořil                                     | Opravil               |        |
| Skladove_Karty_Merna_Cena_Export_CSV | Ne Ne             | Ano Ano      | Jaroslav Novák                               |                       |        |
|                                      |                   |              |                                              |                       |        |
|                                      |                   |              |                                              |                       | Ŧ      |
| <                                    |                   |              |                                              |                       | ) F    |
| Vyhledávání v tabulce                |                   |              | Třídění                                      | Název                 | ¥      |
| Velký číselník Občerstvit Nový       | Opravit           |              | Expo                                         | rt <u>N</u> aplánovat | Storno |

V dalším kroku vyberte možnost Najít soubor

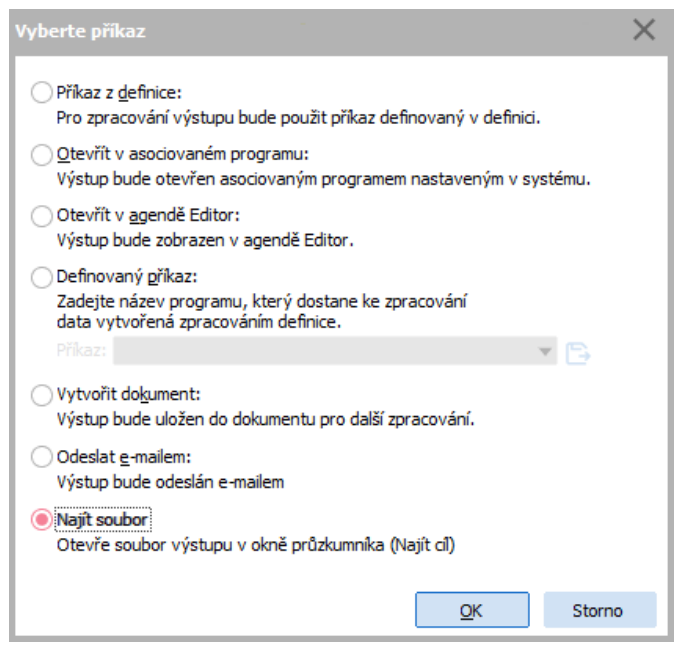

Otevře se Průzkumník Windows s vyexportovaným souborem. Budou exportovány všechny označené karty, resp. dle volby vybrané při exportování záznamů.

V souboru u jednotlivých skladových karet zkontrolujte a upravte tyto údaje:

- Kód měrné jednotky zadejte kód jednotky, ve které se bude měrná cena vykazovat (např. l, kg, m, m3). Délka kódu je max. 5 znaků.
- Referenční vztah k měrné jednotce zadejte hodnotu, vůči které se bude měrná cena zobrazovat (např. 1 chci zobrazit, kolik stojí 1 l, 1 kg, 1 m atd.)
- Vztah k měrné jednotce zadejte hodnotu, kolik reálně daný produkt pro danou jednotku obsahuje měrné jednotky (např. 0,5 plechovka barvy s jednotkou ks obsahuje 0,5 l).

#### POZOR

Desetinné číslo musí být odděleno čárkou, nikoliv tečkou.

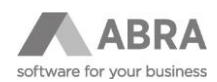

Příklad vyplněných hodnot:

|    | A     | В                       | С                  | D                          | E         | F                | G             |  |
|----|-------|-------------------------|--------------------|----------------------------|-----------|------------------|---------------|--|
| 1  | Maska | ID skladové karty       | Kód skladové karty | Nazev skladove karty       |           |                  |               |  |
|    |       |                         |                    |                            | Kód měrné | Referenční vztah | Vztah k měrné |  |
| 2  | Maska | Skl. jednotka - zkratka | Vztah k jednici    | Je hlavní jednotka Ano/Ne  | jednotky  | k měrné jednotce | jednotce      |  |
| 3  | SC    | 1JE0000101              | BB05               | Barva bílá Premium 0,5 l   |           |                  |               |  |
| 4  | UNIT  | KS                      | 1                  | Ano                        | I         | 1                | 0,5           |  |
| 5  | SC    | 1JF0000101              | BB075              | Barva bílá Premium 0,75 l  |           |                  |               |  |
| 6  | UNIT  | KS                      | 1                  | Ano                        | I         | 1                | 0,75          |  |
| 7  | SC    | 2JF0000101              | BB1                | Barva bílá Premium 1 l     |           |                  |               |  |
| 8  | UNIT  | bal                     | 10                 | Ne                         | I         | 1                | 10            |  |
| 9  | UNIT  | KS                      | 1                  | Ano                        | I         | 1                | 1             |  |
| 10 | SC    | 5JG0000101              | BB2                | Barva bílá Premium 2 l     |           |                  |               |  |
| 11 | UNIT  | KS                      | 1                  | Ano                        | I         | 1                | 2             |  |
| 12 | SC    | 1JG0000101              | BBST5              | Barva bílá Standard 0,5 l  |           |                  |               |  |
| 13 | UNIT  | KS                      | 1                  | Ano                        | I.        | 1                | 0,5           |  |
| 14 | SC    | 2JG0000101              | BBST7              | Barva bílá Standard 0,75 l |           |                  |               |  |
| 15 | UNIT  | bal                     | 10                 | Ne                         | L         | 1                | 7,5           |  |
| 16 | UNIT  | KS                      | 1                  | Ano                        | I.        | 1                | 0,75          |  |
| 17 | SC    | 4JG0000101              | BBST1              | Barva bílá Standard 1 l    |           |                  |               |  |
| 18 | UNIT  | bal                     | 10                 | Ne                         | L         | 1                | 10            |  |
| 19 | UNIT  | KS                      | 1                  | Ano                        | I.        | 1                | 1             |  |
| 20 | SC    | DJG0000101              | BBS2               | Barva bílá Standard 2 l    |           |                  |               |  |
| 21 | UNIT  | KS                      | 1                  | Ano                        | L         | 1                | 2             |  |
|    |       |                         |                    |                            |           |                  |               |  |

Po vyplnění všech potřebných hodnot soubor uložte a zavřete.

## 2.4.2 INSTALAČNÍ SADA "1 MĚRNÉ CENY (KONTROLA)"

Otevřete agendu Sady importních a exportních definic, kde najdete sady definic s kódem "1 Měrné ceny (kontrola)" a "2 Měrné ceny (import)".

Sada "1 Měrné ceny (kontrola)" obsahuje definici importu s názvem "DEF\_CSV\_Skladove\_Karty\_MernaCena\_Kontrola". Jejím úkolem je před samotným importem zkontrolovat, zda jsou v souboru správně vyplněny položky Referenční vztah k měrné jednotce a Vztah k měrné jednotce., tedy zda je v položkách vyplněna pouze kladná číselná hodnota (zda např. při vyplňování nedošlo k překlepu a pole kromě čísel neobsahuje i jiný znak). Tento import je pouze kontrolní, nic v systému nezakládá ani nemění.

Tento krok lze přeskočit, přesto doporučujeme před samotným importem dat do systému tuto kontrolu provést.

| + Otevřít 🗙 Zavřít | Seznam <u>D</u> etail          | Ochrana dat                   | <u>X</u> -vazby                           |                      |        | Tisk, export    | • |
|--------------------|--------------------------------|-------------------------------|-------------------------------------------|----------------------|--------|-----------------|---|
| Sady importních a  |                                |                               |                                           |                      |        | Nový            |   |
| exportních definic | Hlavička Definice def          | finovatelných <u>i</u> mportů | Definovatelné <u>e</u> xporty             |                      |        | Opravit         |   |
|                    | K sadě: 1 Měrné ceny (kontrola | a) Měrné ceny                 |                                           |                      |        | Zkopírovat      |   |
|                    | Definice importu               |                               | Název definice importu                    | Přesunout do archivů |        | Vymazat         |   |
|                    | DEF_CSV_MC_KO                  |                               | DEF_CSV_Skladove_Karty_MernaCena_Kontrola | Ne                   |        |                 |   |
|                    |                                |                               |                                           |                      | ш      | Občerstvit      |   |
|                    |                                |                               |                                           |                      |        | Zobrazit náhled | • |
|                    |                                |                               |                                           |                      |        | Zpracovat       | • |
|                    |                                |                               |                                           | Zpraco               | vat    |                 |   |
|                    |                                |                               |                                           | <u>V</u> ybrat       | soubor | pro zpracování  |   |
|                    |                                |                               |                                           |                      |        |                 | - |

Stiskněte šipku na tlačítku Zpracovat a vyberte volbu Vybrat soubor pro zpracování.

Vyberete složku s uloženým souborem. Proběhne kontrola (definice má zatržený příznak Pouze ověřit).

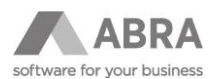

Po zpracování je zobrazeno okno s informací o výsledku zpracování. Chybný import může vypadat např. následovně:

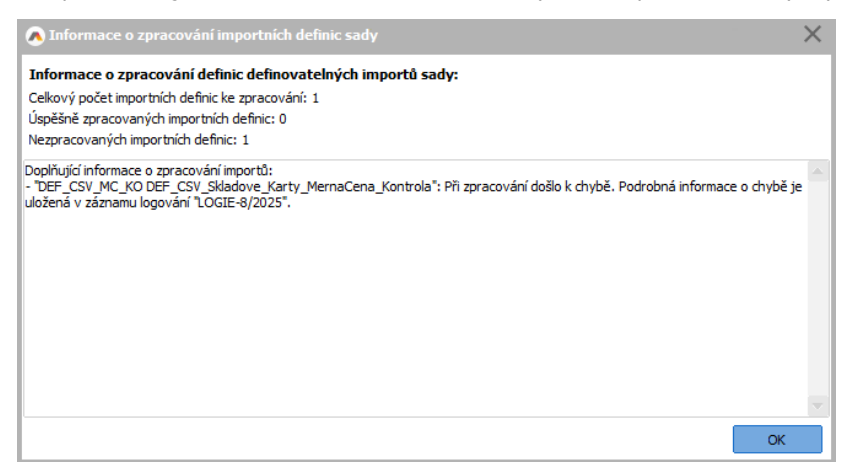

V takovém případě otevřete agendu Logy a vyhledejte poslední vytvořený záznam.

#### POZNÁMKA

Pro zobrazení logů v agendě Logy je potřeba uživateli nastavit příslušná práva.

| + Otevřít 🛛 🗙 Zavřít                 | <u>O</u> mezení                                                                                                    | Se <u>z</u> nam                                                                                                    | <u>D</u> etail                                                                                                 | Ochrana dat                                                                                      | Přílohy                                                                                                    | X-vazby                                                                                      |                                                                                                    |                       |
|--------------------------------------|----------------------------------------------------------------------------------------------------|----------------------------------------------------------------------------------------------------|----------------------------------------------------------------------------------------------------|--------------------------------------------------------------------------------------------------|----------------------------------------------------------------------------------------------------|----------------------------------------------------------------------------------------------|----------------------------------------------------------------------------------------------------|-----------------------|
| Sady importních a exportních definic | Řada:                                                                                                    | LOGIE 🔻                                                                                                    | LOGIE                                                                                                    |                                                                                                  |                                                                                                    |                                                                                              |                                                                                                    | ₽                     |
|                                      | Období:                                                                                                    | 2025 👻                                                                                                    | Rok 2025                                                                                                    |                                                                                                  |                                                                                                    | Vytvořil:                                                                                    | Jaroslav Novák                                                                                                    | 07.03.2025 13:45:37   |
| Logy                                 | Datum:                                                                                                    | 07.03.2025 📰                                                                                                    |                                                                                                    |                                                                                                  |                                                                                                    | Změnil:                                                                                      |                                                                                                    |                       |
|                                      | Kód:                                                                                                    | Log Import 1                                                                                                    |                                                                                                    | Typ:                                                                                             | Definovatelné importy                                                                                       | ·                                                                                            |                                                                                                    |                       |
|                                      | Poznámka<br>Poznámka:<br>17.03.2025 13:4<br>17.5m is not a va<br>07.03.2025 13:4<br>WernaCena Sklá<br>07.03.2025 13:4<br>dokončeno s chyl | Řádky def.<br>5:37 639, Jaroslav N<br>Id floating point valu<br>60ve_Karty.csv <sup>*</sup> . Pr<br>5:37 655, Jaroslav N<br>bami. | . importu<br>lovák, reDesktop: ER<br>e<br>lovák, reDesktop: ER<br>ocessing continues w<br>lovák, reDesktop: Zp | R apply DataFormat I<br>R InternalImport - Err<br>ith next import docum<br>racování definovateln | to float value. FieldName<br>ror in processing import d<br>ent. Exception message<br>ého importu "DEF_CSV_] | : MeasureUnitRate; i<br>locument "C: \Users \<br>: "7,5m is not a valir<br>MC_KO DEF_CSV_Ski | RawValue: 7,5m; DataFo<br>Lucie DOLEŽALOVÁ(Doc.<br>d floating point value <sup>*</sup> .<br>Jadove_Karty_MernaCer | ormat: ,; ErrMessage: |

V poznámce je uvedeno, že soubor obsahuje nepovolenou hodnotu. V tomto případě je zadána hodnota 7,5m, což je chybně, protože kromě čísel pole obsahuje i písmeno.

|    | Α     | В                       | С                  | D                          | E                     | F                                    | G                         |
|----|-------|-------------------------|--------------------|----------------------------|-----------------------|--------------------------------------|---------------------------|
| 1  | Maska | ID skladové karty       | Kód skladové karty | Nazev skladove karty       |                       |                                      |                           |
| 2  | Maska | Skl. jednotka - zkratka | Vztah k jednici    | Je hlavní jednotka Ano/Ne  | Kód měrné<br>jednotky | Referenční vztah k<br>měrné jednotce | Vztah k měrné<br>jednotce |
| 3  | SC    | 1JE0000101              | BB05               | Barva bílá Premium 0,5 l   |                       |                                      |                           |
| 4  | UNIT  | KS                      | 1                  | Ano                        | 1                     | 1                                    | 0,5                       |
| 5  | SC    | 1JF0000101              | BB075              | Barva bílá Premium 0,75 l  |                       |                                      |                           |
| 6  | UNIT  | KS                      | 1                  | Ano                        | I.                    | 1                                    | 0,75                      |
| 7  | SC    | 2JF0000101              | BB1                | Barva bílá Premium 1 l     |                       |                                      |                           |
| 8  | UNIT  | bal                     | 10                 | Ne                         | I.                    | 1                                    | 10                        |
| 9  | UNIT  | KS                      | 1                  | Ano                        | L                     | 1                                    | 1                         |
| 10 | SC    | 5JG0000101              | BB2                | Barva bílá Premium 2 l     |                       |                                      |                           |
| 11 | UNIT  | KS                      | 1                  | Ano                        | L                     | 1                                    | 2                         |
| 12 | SC    | 1JG0000101              | BBST5              | Barva bílá Standard 0,5 l  |                       |                                      |                           |
| 13 | UNIT  | KS                      | 1                  | Ano                        | L                     | 1                                    | 0,5                       |
| 14 | SC    | 2JG0000101              | BBST7              | Barva bílá Standard 0,75 l |                       |                                      |                           |
| 15 | UNIT  | bal                     | 10                 | Ne                         | L                     | 1                                    | 7,5m                      |
| 16 | UNIT  | KS                      | 1                  | Ano                        | L                     | 1                                    | 0,75                      |
| 17 | SC    | 4JG0000101              | BBST1              | Barva bílá Standard 1 l    |                       |                                      |                           |
| 18 | UNIT  | bal                     | 10                 | Ne                         | L                     | 1                                    | 10                        |
| 19 | UNIT  | KS                      | 1                  | Ano                        | L                     | 1                                    | 1                         |
| 20 | SC    | DJG0000101              | BBS2               | Barva bílá Standard 2 l    |                       |                                      |                           |
| 21 | UNIT  | KS                      | 1                  | Ano                        | L                     | 1                                    | 2                         |

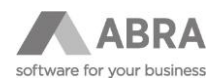

Je tedy potřeba importní soubor opravit (smazat písmeno m), uložit a zavřít. Poté znovu spustit kontrolní import. Nyní již proběhne v pořádku.

| A Informace o zpracování importních definic sady             | ×                                     |
|--------------------------------------------------------------|---------------------------------------|
| Informace o zpracování definic definovatelných importů sady: |                                       |
| Celkový počet importních definic ke zpracování: 1            |                                       |
| Uspěšně zpracovaných importních definic: 1                   |                                       |
|                                                              |                                       |
| oplňující informace o zpracování importů:                    | · · · · · · · · · · · · · · · · · · · |
|                                                              |                                       |
|                                                              |                                       |
|                                                              |                                       |
|                                                              |                                       |
|                                                              |                                       |
|                                                              |                                       |
|                                                              |                                       |
|                                                              |                                       |
|                                                              |                                       |
|                                                              | OK                                    |

Můžeme tedy přistoupit k samotnému importu dat do systému.

### 2.4.3 INSTALAČNÍ SADA "2 MĚRNÉ CENY (IMPORT)"

Tato sada obsahuje definice importu s názvy:

- DEF\_CSV\_Jednotky\_MernaCena\_Import
- DEF\_CSV\_Skladove\_Karty\_MernaCena\_Import

Postup nahrání je totožný jako předchozí v kapitole 4.2 Instalační sada "1 měrné ceny (kontroly)".

Nejprve se zpracuje import "DEF\_CSV\_Jednotky\_MernaCena\_Import". Pokud jsou v importním souboru vyplněny jednotky, které doposud v systému neexistují, import je založí do číselníku Jednotky. Kód a název nově založené jednotky bude totožný. Znovu upozorňujeme, že délka kódu jednotky musí mít max. 5 znaků.

### POZOR

Pokud import zakládá novou jednotku a v importním souboru je tato jednotka uvedena u více skladových karet, je import ukončen chybovým hlášením:

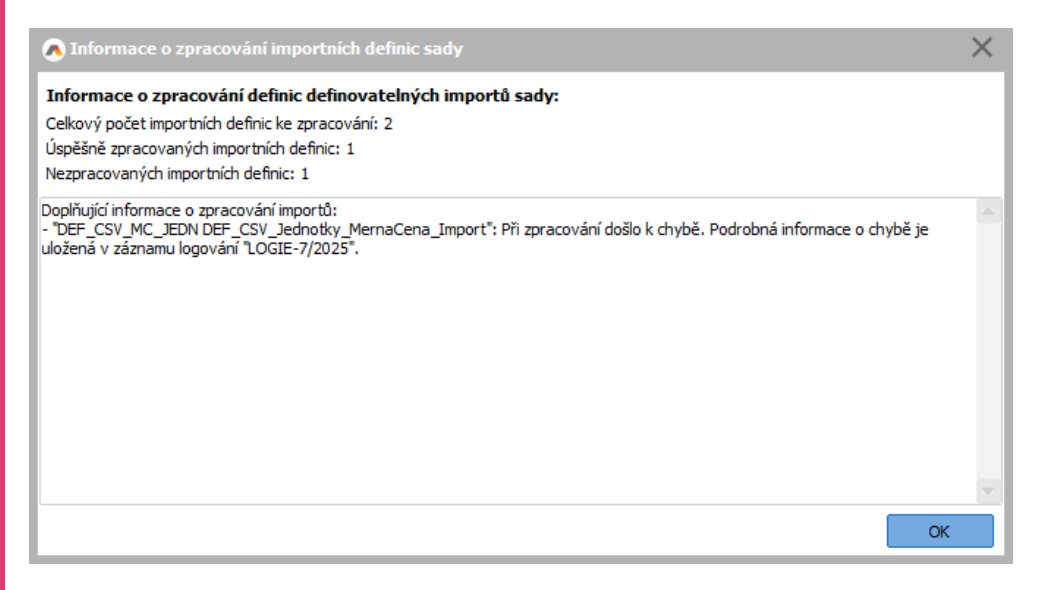

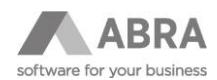

#### V agendě Logy lze následně dohledat chybu: + Otevřít 📔 🗙 Zavří Seznam Detail Ochrana dat Přílohy Qm ∐-vazby Logy Řada: LOGIE V LOGIE Účetní období 2025 11 03 2025 13:30:33 Obdob Datum 11.03.2025 Sady importních a Změnil: Log Import 1 Typ: Kód: Řádky def. importu Pozn ortu "4" ortu "4" Nalue "DAVKA", porad importu "3", radek importu "5" dValue "DAVKA", poradi importu "4", radek importu "5" ssing is set. BO name: TNxMeasureUnit - Jednotka. (log may belong to next BO) ssing is set. BO name: TNxMeasureUnit - Jednotka. (log may belong to next BO) Jednotka. 11.03.2025 13:39:33 161, 11.03.2025 13:39:33 161, 11.03.2025 13:39:33 161, 11.03.2025 13:39:33 161, 11.03.2025 13:39:33 164, 11.03.2025 13:39:33 164, 11.03.2025 13:39:33 164, ednotka skódem "DAVKA" Jaroslav Novák, reRuntimezxe. Jaroslav Novák, reRuntimežxe: IE TNXEE Jaroslav Novák, reRuntimežxe: IE TNXEE Jaroslav Novák, reRuntimežxe: IE SaveC Jaroslav Novák, reRuntimežxe: IE SaveC ted. BO hed OK.

Pokud však zkontrolujete agendu Jednotky, lze v ní ověřit, že jednotka se do této agendy korektně založila a stejně tak se doplnila i na dotčené skladové karty do položky Měrná jednotka.

Toto chování se projevuje ve verzích řady 25.0, ve vyšších verzích již bude ošetřeno.

Následně se zpracuje import "DEF\_CSV\_Skladove\_Karty\_MernaCena\_Import", který již k daným skladovým kartám doplní údaje do polí vztahujících se k měrným cenám.

Sada importů v případě potřeby založí novou jednotku do číselníku Jednotky, ale nezakládá nové skladové karty ani ke stávajícím kartám nepřidává nové jednotky (nový řádek s jednotkou na záložce Jednotky).

Po dokončení importu doporučujeme provést kontrolu několika vybraných skladových karet, resp. jejich jednotek, zda se k nim doplnily správné údaje.

| <u>H</u> lavička | <u>]</u> ednotky            | <u>I</u> ntrastat   | P <u>o</u> znám | ka               |                   |                 |                       |                |             |
|------------------|-----------------------------|---------------------|-----------------|------------------|-------------------|-----------------|-----------------------|----------------|-------------|
| Kmenové úd       | aje                         |                     |                 |                  |                   |                 |                       |                |             |
| Třída:           | Jednoduchá                  | V                   |                 |                  |                   |                 |                       |                |             |
| Kód:             | BB05                        |                     |                 |                  |                   |                 |                       |                |             |
| Název:           | Barva bílá Premium 0,       | 51                  |                 |                  |                   |                 |                       |                |             |
| Cizí název:      |                             |                     |                 |                  |                   |                 |                       |                |             |
| -                |                             |                     |                 |                  |                   |                 |                       |                |             |
| <u>H</u> lavička | <u>]</u> ednotky <u>I</u> r | ntrastat P <u>o</u> | známka          | <u>F</u> oto     | <u>D</u> PH sazby | <u>T</u> exty   | Pře <u>n</u> esení da | ň.povinnosti   | OSS         |
| Jednotka         | Vztah k 1 Popis             |                     | EAN             |                  | PLU               | Neděl. množství | Hmotnost Hm. jed.     | Objem Obj. jed | d. Hlavní 🔺 |
| Šířka            | Výška Hloubka Roz. jed      | d. %DPH Měrr        | ná jedn. Re     | ef. vztah měr.j. | Vztah k měr.j.    |                 |                       |                |             |
| KS               | 1,000                       |                     |                 |                  | 0                 | 0,000           | 0,000 kg              | 0,000 l        | Ano         |
| 0,000            | 0,000 0,000 m               | 1                   |                 | 1,000            | 0,500             |                 |                       |                |             |

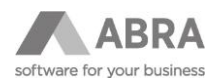

| <u>H</u> lavička | <u>]</u> ednotky | In          | trastat       | P <u>o</u> známka |
|------------------|------------------|-------------|---------------|-------------------|
| Kmenové údaj     | e                |             |               |                   |
| Třída:           | Jednoduchá       | T           |               |                   |
| Kód:             | BBST7            |             |               |                   |
| Název:           | Barva bílá Stand | lard 0,75 l |               |                   |
| Cizí název:      |                  |             |               |                   |
|                  |                  |             | _             |                   |
| <u>H</u> lavička | Jednotky         | Intrastat   | P <u>o</u> zn | ámka              |

| F          | <u>-</u> lavička | <u>]</u> edr | notky     | Int       | rastat | P <u>o</u> známka | <u>F</u> oto      | <u>D</u> PH sazb | у     | Texty           | Pře <u>n</u> esení d | aň.povinnosti | oss<br>∢   | Þ |
|------------|------------------|--------------|-----------|-----------|--------|-------------------|-------------------|------------------|-------|-----------------|----------------------|---------------|------------|---|
| <u>`</u> 1 | ednotka          | Vztah        | k 1 Popis |           |        |                   | EAN               |                  | PLU   | Neděl. množství | Hmotnost Hm. jed.    | Objem Obj. je | ed. Hlavní | * |
| ^          | Šířka            | Výška        | Hloubka   | Roz. jed. | %DPH   | Měrná jedn.       | Ref. vztah měr.j. | Vztah k mé       | ěr.j. |                 |                      |               |            |   |
| К          | S                | 1,0          | 00        |           |        |                   |                   |                  | 0     | 0,000           | 0,000 kg             | 0,000 l       | Ano        |   |
|            | 0,000            | 0,000        | 0,000     | m         |        | 1                 | 1,000             | 0,               | 750   |                 |                      |               |            |   |
| Ь          | al               | 10,0         | 00        |           |        |                   |                   |                  | 0     | 0,000           | 0,000 kg             | 0,000 l       | Ne         |   |
| _          | 0,000            | 0,000        | 0,000     | m         |        | 1                 | 1,000             | 7,               | 500   |                 |                      |               |            |   |